# 1. Battery Replacement

- · Release the lid screw and open the lid.
- Insert batteries (2xAA) according to the "+" "-" signs Green LED will illuminate for 2 seconds
- Close the lid and tighten the screw.
- · Touch [#] for 5 seconds The reader will self calibrate, which will be followed by a series of beeps and blinking LEDs.

# 2. Pairing Fingerprint Reader

This procedure is done via the smartphone application. See also: Pairing Touchpad Reader

Open the smartphone application.

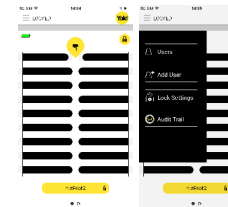

Press on the lock icon Press on lock settings on the right side at from the list. the top.

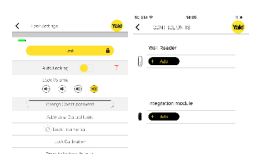

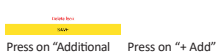

Control Units". button located under "Wall Reader"

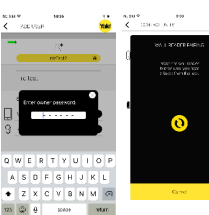

Type in owner The lock is waiting for the fingerprint password. 2 LED's blinking in the to create the door unit. connection

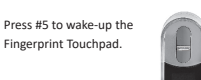

3. Adjust Date & Time

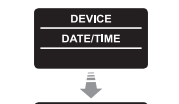

\_\_\_\_

 $\odot$ 

hh:mm

15/03/15

 $\bigcirc$ 

Press [OK]

added.

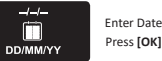

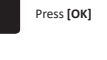

Press [OK]

Press [OK]

Enter Time

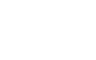

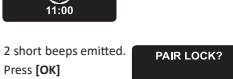

\*-NO OK-YES

Note: during the pairing process 2 green lock signs blinking in the door unit.

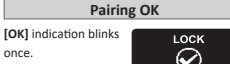

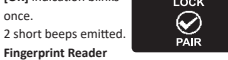

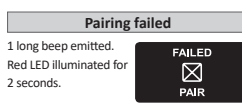

In the app screen: "Pairing process had failed. Please try again".

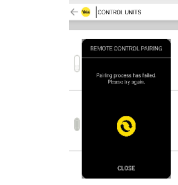

Note: At the end of the initial pairing process, a short notice will be displayed.

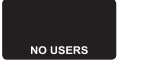

4. Add Master User Setting a Master User requires both fingerprint and PIN code. It is possible to have up to two Master Users. Note: At any stage you can press and hold

the [\*] key to move to standby mode MASTERNAME

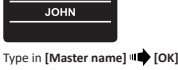

MASTER #01

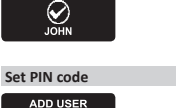

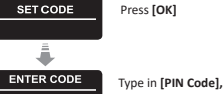

RETYPE CODE

4-10 digits

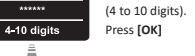

Retype [PIN Code] Press [OK]

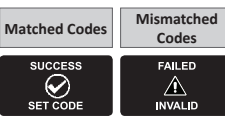

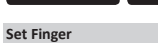

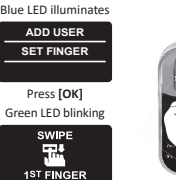

Place finger on scanner, wait for beep, then swipe finger down several times over fingerprint scanner until two confirmation beeps emitted

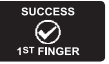

Green LED blinking

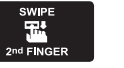

Place finger on scanner, wait for beep, then swipe finger down several times over fingerprint scanner until two confirmation beeps emitted.

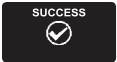

# 5. Unlock the Door

- Note: verify the app is closed. Option 1: Place finger on fingerprint scanner Short beep emitted & white LED illuminates. Swipe finger over fingerprint scanner. Fingerprint authorized: Blue LED blinks and unlock command is sent.
- Fingerprint not authorized: Red LED illuminates. The device goes to standby.

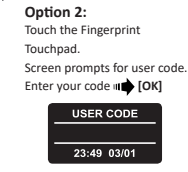

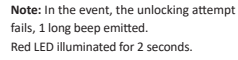

6. Lock the Door Touch the Fingerprint Touchpad. Press [1] া 🎃 [#]

7. Setting Menu Touch screen

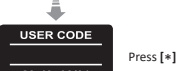

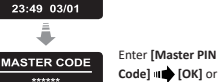

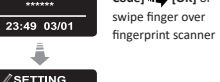

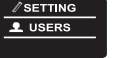

## 8. Add User

The unit support up to 20 users. For each user, two different fingerprints and one PIN code. Use different user name for each user 1 2

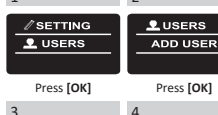

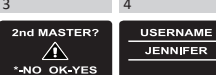

Choose [OK] to add Type [USER NAME] 2nd Master User or 🖬 💼 [ОК] [\*] to add a user. Note: This screen will not appear if two

Master Users are

defined.

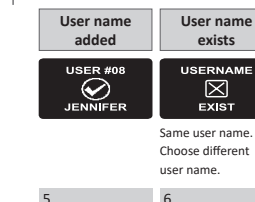

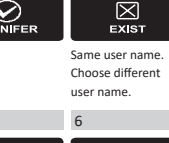

exists

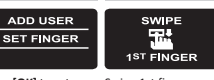

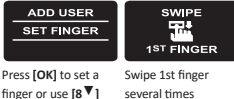

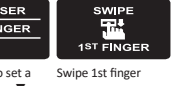

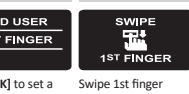

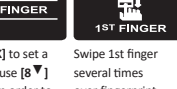

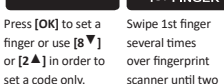

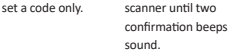

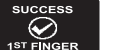

7

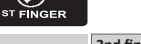

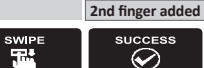

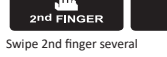

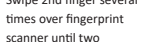

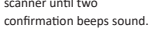

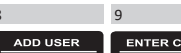

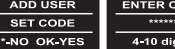

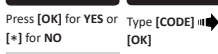

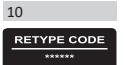

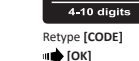

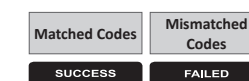

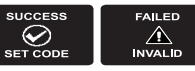

Codes

# 9. Low-battery Indication

Fingerprint Reader Low-battery Indication: Red LED illuminates for 1 second after 2 long wake-up beeps are emitted.

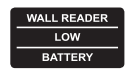

### 10. Delete Fingerprint Reader

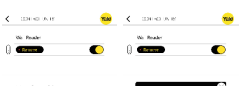

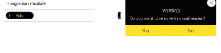

Press [\*]

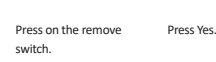

# 11. Enable/Disable User

| USER CODE   |
|-------------|
|             |
| 23:49 03/01 |
|             |

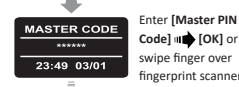

Press [OK]

ENABLE USER

JENNIFER

Disabled

Use [8 ▼] or [2 ▲]

to toggle between

users. Press [OK]

a user.

Note: Repeat this procedure to disable

3

swipe finger over fingerprint scanner

2

LUSERS

Use [8 ▼] or [2 ▲]

[ENABLE USER]

User enabled

USER

 $\bigotimes$ 

ENABLED

to select:

া 🛑 [ОК]

ENABLE USER

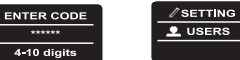

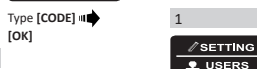

| 11. Delete User                                             |                                                                                    | 1                                                                           | 2                                                                                                 |
|-------------------------------------------------------------|------------------------------------------------------------------------------------|-----------------------------------------------------------------------------|---------------------------------------------------------------------------------------------------|
| USER CODE<br>23:49 03/01                                    | Press [*]                                                                          |                                                                             |                                                                                                   |
| MASTER CODE<br>                                             | Enter [Master PIN<br>Code] III [OK] or<br>swipe finger over<br>fingerprint scanner | 3<br>DELETE ALL?<br>*-NO OK-YES                                             | to select:<br>[DELETE ALL] III ↓ [OK]<br>4<br>SURE?<br>NO OK-YES                                  |
|                                                             |                                                                                    | Press [OK]                                                                  | Press [OK]                                                                                        |
| 1<br>SETTING<br>USERS<br>Press [OK]                         | 2<br>• USERS<br>DELETE USER<br>Use [8 1 or [2 1                                    |                                                                             | Two beeps emitted.<br>Green LED<br>illuminates.                                                   |
|                                                             | to select:                                                                         | 13. Add Time Sche                                                           | dule                                                                                              |
|                                                             | [DELETE USER]                                                                      | 1                                                                           | 2                                                                                                 |
| 3<br>DELETE USER<br>JENNIFER<br>*-NO OK-YES<br>User deleted | 4<br>SURE?<br>^<br>*-NO OK-YES                                                     | vsering     users     Press [OK]                                            | ▲ USERS       ADD SCHED       Use [8 ♥] or [2 ▲]       to select:       [ADD SCHED] #1       [OK] |
| DELETED                                                     |                                                                                    | 3                                                                           | 4                                                                                                 |
| JENNIFER                                                    |                                                                                    | ADD SCHED<br>SARAH                                                          | CHOOSE DAY                                                                                        |
| Note: The first Mas<br>deleted without doi                  | ter User can't be<br>ng a factory reset.                                           | Use [8♥] or [2▲]                                                            | Press 1-7 to choose                                                                               |
| 12. Delete all User                                         | s                                                                                  | to select a user                                                            | a day.<br><b>Example:</b> 1 for<br>Sunday                                                         |
| USER CODE<br>23:49 03/01                                    | Press [*]                                                                          | 5<br>SUNDAY<br>FROM                                                         | 6<br>SUNDAY<br>TO                                                                                 |
| MASTER CODE<br>******<br>23:49 03/01                        | Enter [Master PIN<br>Code] III [OK] or<br>swipe finger over<br>fingerprint scanner | Enter END time                                                              | Enter START time                                                                                  |
| SETTING<br>LUSERS                                           |                                                                                    | SUNDAY<br>12:00-13:00<br>*-No OK-Yes<br>Press [OK] for YES or<br>[*] for NO |                                                                                                   |

| <ol> <li>Define up to 7 difference for the same user.</li> <li>Press [*] to go bac</li> </ol> | erent time schedules<br>k on every menu.                   |
|-----------------------------------------------------------------------------------------------|------------------------------------------------------------|
| <ol> <li>Press [*] for 3 seco<br/>menu.</li> </ol>                                            | onds to exit setting                                       |
| 14. Edit Time Sche                                                                            | dule                                                       |
| 1                                                                                             | 2                                                          |
| ✓ SETTING                                                                                     | LUSERS<br>EDIT SCHED                                       |
| Press [OK]                                                                                    | Use [8♥] or [2▲]<br>to select:<br>[EDIT SCHED] III<br>[OK] |
| 3                                                                                             | 4                                                          |
| EDIT SCHED<br>SARAH                                                                           | SUNDAY<br>12:00-13:00<br>*-Back OK-Yes                     |
| Use <b>[8▼]</b> or <b>[2▲]</b>                                                                | Use <b>[8▼]</b> or <b>[2▲]</b> to                          |
| to toggle between                                                                             | choose the desired                                         |
|                                                                                               | Pressing on [4 4] for                                      |
|                                                                                               | 3 seconds shall delete                                     |
|                                                                                               | the specific schedule.                                     |
| 5                                                                                             | 6                                                          |
| FRIDAY<br>12:00-13:00                                                                         | FRIDAY<br>11:00-13:00                                      |
| Lise [8▼1 or [2▲1 to                                                                          | Lise [8▼1 or [2▲1                                          |
| change schedule day                                                                           | to change the START                                        |
| া 🗰 [ОК]                                                                                      | hour setting.                                              |
|                                                                                               | Use [6 >] to move to START minutes.                        |
| 7                                                                                             | 8                                                          |
| FRIDAY<br>12:15-13:00<br>HH:HH:mm                                                             | FRIDAY<br>12:15-17:00<br>HH:mm~-:mm                        |
| Use [8▼] or [2▲]                                                                              | Use [8▼] or [2▲]                                           |
| to change START                                                                               | to change END hour                                         |
| minutes setting.                                                                              | setting.                                                   |
| to the END hour.                                                                              | to the END minutes.                                        |
| 9                                                                                             | 10                                                         |
| FRIDAY<br>12:15-17:45<br>HH:mm-HH:-                                                           | FRIDAY<br>12:15-17:45<br>*-NO OK-Yes                       |
| Use [8♥] or [2▲] to                                                                           | Press [OK] for YES or                                      |

setting.

Two confirmation beeps emitted.

Green LED illuminates.

| 15. Volume Contro                                                          | 1                                                                                  |                          |
|----------------------------------------------------------------------------|------------------------------------------------------------------------------------|--------------------------|
| USER CODE<br>23:49 03/01                                                   | Press [*]                                                                          |                          |
| MASTER CODE<br>                                                            | Enter [Master PIN<br>Code] III [OK] or<br>swipe finger over<br>fingerprint scanner | IDEVICE] III             |
| 1<br>// Setting                                                            | 2                                                                                  | Press [O<br>17. Edit Log |
| Use [8♥] or [2▲]<br>to select:<br>[DEVICE] III ● [OK]                      | Use [8 ♥] or [2▲]<br>to select:<br>[VOLUME] III ● [OK]                             | 23:49 03/                |
|                                                                            |                                                                                    | 23:49 03/                |
| Use [8♥] or [2▲]<br>to toggle between<br>HIGH, MEDIUM<br>or LOW.           | Press [OK]                                                                         | LUSERS                   |
| SUCCESS                                                                    | Two beeps emitted.<br>Green LED<br>illuminates.                                    |                          |
| 16. Double Securi                                                          | ty                                                                                 | to select:               |
| After activating the de<br>use both methods - se<br>and inserting a PIN co | ouble security option<br>wiping a fingerprint<br>ode to unlock the door.           | [EDIT LOG] III           |
| settings (fingerprint of<br>able to unlock the do                          | or PIN code) will not be<br>or.                                                    | USER CO                  |
| USER CODE<br>                                                              | Press [*]                                                                          | MASTER C                 |
| MASTER CODE<br>                                                            | Enter [Master PIN<br>Code] III [OK] or<br>swipe finger over<br>fingerprint scanner | 23:49 03/                |
|                                                                            |                                                                                    |                          |

|                        | 2                                    | 1                                                     | 2                                                     |
|------------------------|--------------------------------------|-------------------------------------------------------|-------------------------------------------------------|
| ØSETTING<br>DEVICE     | 2× Security                          | ©`SETTING<br>DELETE LOG                               | DELETE ALL?                                           |
| e [8♥] or [2▲]         | Use [8♥] or [2▲]                     | Use [8♥] or [2▲]                                      | Press [OK]                                            |
| select:                | to select:                           | to select:                                            |                                                       |
| EVICE] 🗤 🏟 [OK]        | [2xSecurity] III [OK]                | [DELETE LOG] III                                      |                                                       |
|                        |                                      | 3                                                     |                                                       |
| ENABLE?<br>*-NO OK-YES | 2× Security<br>ON                    | DELETED                                               |                                                       |
| Press [OK]             | Two beens emitted                    | LOG                                                   |                                                       |
| iness [oit]            | Green LED illuminates.               |                                                       |                                                       |
|                        |                                      | 19. Error Codes                                       |                                                       |
| Edit Log               |                                      | Error                                                 | Code#                                                 |
| USER CODE              |                                      | Failed to unlock                                      | 01                                                    |
| 22:40.02/04            | Press [*]                            | Failed to lock                                        | 02                                                    |
| =                      |                                      | Unauthorized fingerprin                               | nt 03                                                 |
|                        | Enter Master PIN                     | Unauthorized Code                                     | 04                                                    |
| IASTER CODE            | Code]                                | 2xSecurity mismatch                                   | 05                                                    |
| 23:49 03/01            | swipe finger over                    | Device failure during or                              | peration 06                                           |
| Ā                      | fingerprint scanner                  | Absent correct time/da                                | te in RTC 07                                          |
|                        |                                      | User out of schedules                                 | 08                                                    |
|                        |                                      | For radio enclosure                                   |                                                       |
|                        | 2                                    | Federal Communication<br>Statement labelling required | s Commission (FCC)<br>uirement for small<br>5.19 (3)) |
| EDIT LOG               | EVENT #17<br>07/06 10:32<br>FAIL !01 | This device complies wit<br>Rules. Operation is subje | h part 15 of the FCC<br>ect to the following          |
| e [8▼] or [2▲]         | Use [6 ▶] or [4 ◀]                   | two conditions: (1) This                              | device may not cause                                  |
| select:                | to toggle between                    | accept any interference received, including           |                                                       |
| DIT LOG] 🖷 🇭 [OK]      | events.                              | interference that may ca                              | use undesired                                         |
| Delete Log             |                                      | operation.                                            |                                                       |
| USER CODE              |                                      | Radio Frequency Interf<br>15.105).                    | erence (RFI) (FCC                                     |
|                        | Press [*]                            | This equipment has bee                                | en tested and found                                   |
| 23:49 03/01            |                                      | to comply with the limit                              | ts for Class B digital                                |
| -                      |                                      | devices pursuant to Par                               | t 15 of the FCC Rules.                                |
| ASTER CODE             | Enter [Master PIN                    | reasonable protection a                               | eu to provide<br>against harmful                      |
| *****                  | swipe finger over                    | interference in a reside                              | ntial environment.                                    |
| 23:49 03/01            | fingerprint scanner                  | This equipment genera                                 | tes, uses, and can                                    |
| -                      |                                      | radiate radio frequency                               | energy, and if not                                    |
| SETTING                |                                      | instruction manual, ma                                | y cause harmful                                       |
| L USERS                |                                      | interference to radio co                              | mmunications                                          |
|                        |                                      |                                                       |                                                       |

## However, there is no guarantee that interference will not occur in a particular installation. If this equipment does cause harmful interference to radio or television reception, which can be determined by turning the equipment off and on, the user is encouraged to try and correct the interference by one or more of the following measures: • Reorient or relocate the receiving antenna. • Increase the separation between the equipment and the receiver. Connect the equipment into an outlet on a circuit different from that to which the receiver is connected. Consult the dealer or an experienced radio/ TV technician for help.

#### Labeling Requirements (FCC 15.19)

This device complies with Part 15 of FCC rules. Operation is subject to the following two conditions: (1) this device may not cause harmful interference, and (2) this device must accept any interference received, including interference that may cause undesired operation.

### Modifications (FCC 15.21)

Changes or modifications to this equipment not expressly approved by Mul-T-Lock® may void the user's authority to operate this equipment.

## RF Exposure info (FCC 2.1093)-for module radio

This equipment has been approved for mobile applications where the equipment should be used at distances greater than 20cm from the human body (with the exception of hands, wrists, feet and ankles). Operation at distances less than 20cm is strictly prohibited.

#### FOR MOBILE DEVICE USAGE (>20cm/low power) Radiation Exposure Statement:

This equipment complies with ISED radiation exposure limits set forth for an uncontrolled environment. This equipment should be installed and operated with minimum distance 20cm between the radiator & your body.